If you want your transcript to go to your home address, make sure that your address is up-to-date. Go to

Once your address has been updated, go to

| External College Code |      |
|-----------------------|------|
|                       | <br> |
|                       |      |
|                       |      |
|                       |      |
|                       |      |

: Use if sending a transcript to another college/university. Use dropdown menu to choose your address. : Use if you are sending a transcript to a department within the college. : Use if sending to a person or business.

|   | Transcript                               |  |
|---|------------------------------------------|--|
| C | Transcript Type *   Web Official Request |  |
|   |                                          |  |

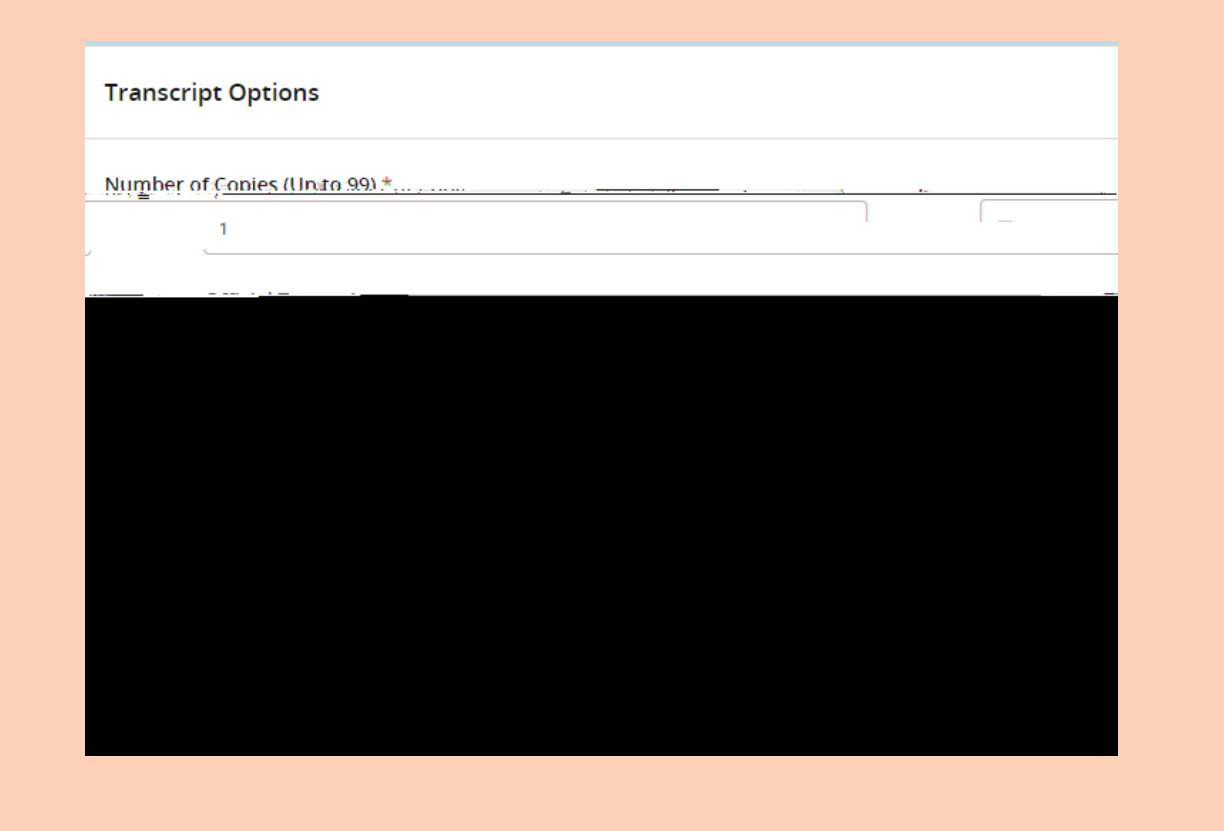

STRUCTURE STRUCTURE

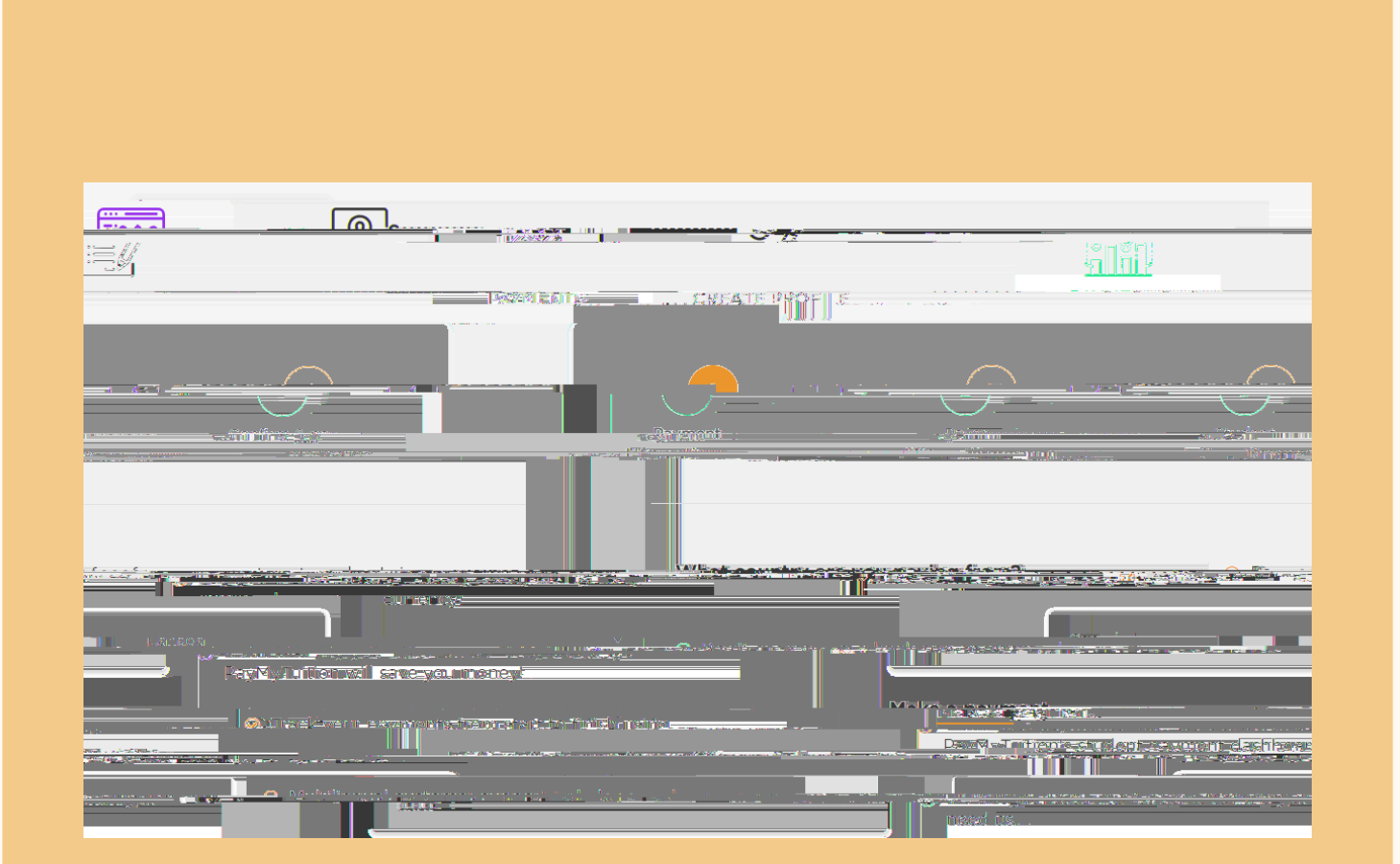

| Rayment Options                                                                                                 |
|----------------------------------------------------------------------------------------------------|
| Visa - Debit or Credit in CAD                                                                                   |
|                                                                                                    |
| Visa Dehit/Credit                                                                                               |
|                                                                                                    |
|                                                                                                    |
|                                                                                                    |
|                                                                                                    |
|                                                                                                    |
| and the sector because and the sector of the state of the state of the state of the sector of the sector of the |
|                                                                                                    |
|                                                                                                    |
|                                                                                                    |